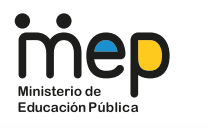

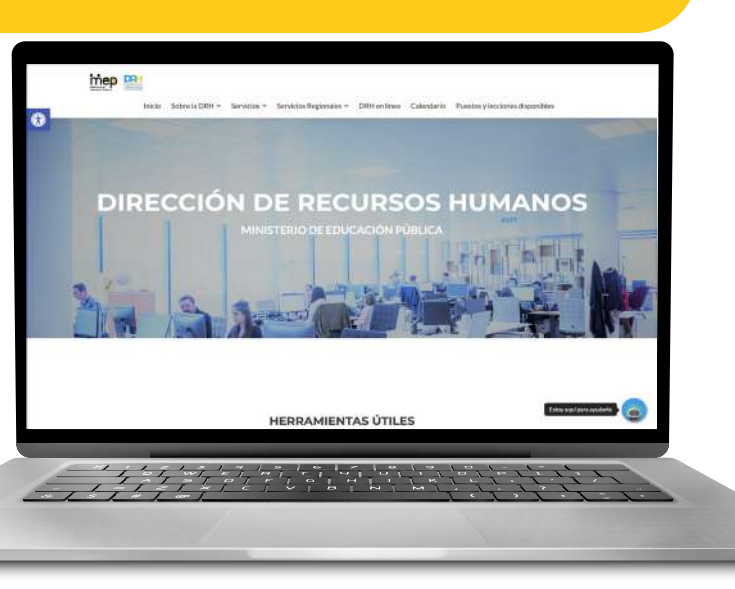

# Aprendamos de nuestra situación laboral

# Octubre, 2021

# ¿Qué es DRH En Línea?

Es la manera de acceder a los reportes de la información de recursos humanos que se encuentra a disposición de todas las personas funcionarias del MEP:

- Información salarial: pagos, deducciones, calendario de pagos, etc.
- Información sobre distintos movimientos y acciones de personal efectuadas a su nombre.
- Actualización de sus datos de contacto (dirección física, número de teléfono y correo electrónico).

# ¿Cómo acceder a DRH En Línea?

I. Ingrese al sitio web de la DRH <u>https://drh.mep.go.cr/</u> y seleccione la pestaña DRH En Línea.

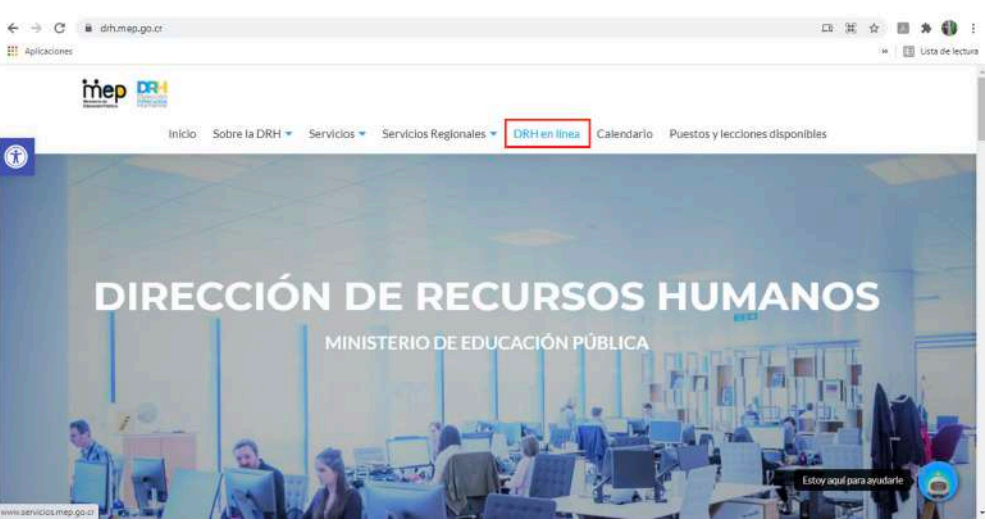

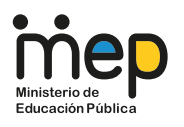

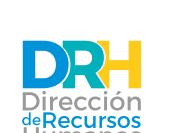

**Funcionamiento del sistema y el impacto de las acciones** de personal gestionadas por colaboradores de la DRH

. . . . . . .

 Se desplegará una ventana denominada Servicios En Línea – Ministerio de Educación Pública, en la cual deberá ingresar su usuario y contraseña.

| initerio de<br>Education Publica | DRH en linea                                                                                                    |                                                                                                    |
|----------------------------------|----------------------------------------------------------------------------------------------------|----------------------------------------------------------------------------------------------------|
|                                  | Contrast of the second second | Area de Acceso                                                                                                    |
|                                  | Contáctenos<br>Contáctenos<br>Teléfonos: 2222-1760/2222-1763<br>: corres Electéricos:<br>servicas: portal@mep.go.cr                                                                                                    | provinces : Por todos modos <u>SE EE-SPONDCERAN SOLAMENTE</u> consulta Moneza (unuaño, contavella,<br>problema de accani)<br>Las camallas a dudas sobre la internación qui aguí se la presentes, SOLO la socia respondetas en la<br><u>PLANZORMAN (UNEXPONDES)</u> de la Manana de Maximum del Maximito de Educación Pública,<br>altezata en el editico de la antigua Exceda Public Revens. |

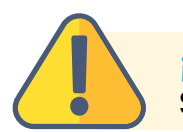

# **¡IMPORTANTE!**

Si no se ha registrado en DRH En Línea antes, debe seguir estos pasos:

A. Dar clic encima de la frase "¡Regístrate aquí!".

| Área d            | e Acceso               |
|-------------------|------------------------|
| Usuario:          | ]                      |
| Contrasena:       | ¿Olvidó su contraseña? |
|                   | Ingresar               |
| No estás registra | do en DRH en Línea del |
| Por               | sistrate aquil         |

B. Se desplegará un formulario en el cual deberá ingresar su nacionalidad, número de cédula y la fecha de vencimiento de dicho documento de identidad.

| Nacionalidad:                | Costarricense                                                           | ○ Otra |
|------------------------------|-------------------------------------------------------------------------|--------|
| Cédula:                      | •                                                                       |        |
| Si su cédula<br>Si su cédula | e es: 1-1205-642 digite 0112050642<br>e es: 1-155-142 digite 0101550142 |        |
|                              |                                                                         |        |

C. Una vez que complete sus datos, deberá dar clic al botón "Enviar".

| : Oostarricense                                                                               | O Otra             |
|-----------------------------------------------------------------------------------------------|--------------------|
| 011 368 *                                                                                     |                    |
| Si su cédula es: 1-1205-642 digite 0112050642<br>Si su cédula es: 1-155-142 digite 0101550142 |                    |
| Si la Fecha de Venc de su Ced. es: 1-4-2015 dígite 01/04/2015                                 |                    |
|                                                                                               |                    |
|                                                                                               |                    |
|                                                                                               | I: © Costarricense |

**Funcionamiento del sistema y el impacto de las acciones** de personal gestionadas por colaboradores de la DRH

D. A continuación, se desplegará un formulario en el cual deberá completar sus datos de registro (nombre de usuario, correo electrónico personal, dirección de residencia, teléfonos). Además, incluye una consulta al respecto de su interés en recibir información organizacional periódicamente.

| Nombre                                          | Primer Apellido             |                                             | Segundo Apeilido                            |  |  |
|-------------------------------------------------|-----------------------------|---------------------------------------------|---------------------------------------------|--|--|
| 3                                               | V                           |                                             | S                                           |  |  |
| Cédula                                          | 0117 58                     | 0110 58                                     |                                             |  |  |
| Nombre de Usuario                               | Ei W                        | lalobos Joarmona, elOva                     |                                             |  |  |
| Correo Electrónico                              | ja a@                       | mep.go.cr                                   |                                             |  |  |
| Correo Electrónico Alternativo                  |                             | **                                          |                                             |  |  |
| tore de usuario para ingresar a los servicios a | n línea                     | le enviarán el nombre de usuario y contrase | ña.                                         |  |  |
|                                                 |                             | DIRECCIÓN ACTUAL                            |                                             |  |  |
| Provincia                                       | CAN JOSE                    |                                             |                                             |  |  |
| Cantón                                          | SAN JOSE                    |                                             |                                             |  |  |
| Distrito                                        | CARMEN                      |                                             |                                             |  |  |
| Otras señas                                     | CARTIEN                     |                                             |                                             |  |  |
|                                                 |                             |                                             |                                             |  |  |
|                                                 |                             | TELÉFONOS                                   |                                             |  |  |
| Habitación                                      |                             |                                             |                                             |  |  |
| Oficina                                         |                             |                                             |                                             |  |  |
| Celular                                         |                             |                                             |                                             |  |  |
| Apartado Postal                                 |                             |                                             |                                             |  |  |
|                                                 |                             | PARA INFORMARLE:                            |                                             |  |  |
|                                                 |                             |                                             |                                             |  |  |
| ¿Desea contar con información :                 | sobre actividades, concurso | os, becas, cursos, normativas y dema        | is temas que el MEP periódicamente informa? |  |  |
|                                                 |                             | 100 C 10 C                                  |                                             |  |  |
|                                                 |                             | SI 💌 NO 🔿                                   |                                             |  |  |

E. Una vez que complete sus datos, deberá dar clic al botón "Confirmar Registro".

| ¿Desea contar con información sobre actividades, concursos, becas, o | cursos, normativas y demás temas que el MEP periódicamente informa? |
|----------------------------------------------------------------------|---------------------------------------------------------------------|
| SI 🖲                                                                 | NOO                                                                 |
| Atrás                                                                | Confirmar Registro                                                  |

F. De seguido, se desplegará la visualización de todos los datos ingresados, para su revisión. Si alguno es incorrecto, deberá dar clic al botón "Atrás" e ingresarlo correctamente. Si todo está bien, deberá dar clic al botón "Registrar".

|                                | el botón Atr                                   | as                                                             |
|--------------------------------|------------------------------------------------|----------------------------------------------------------------|
| Nombre                         | Primer Apellido                                | Segundo Apellido                                               |
| 3                              | V                                              | S                                                              |
|                                |                                                |                                                                |
| Cédula:                        | 011 68                                         |                                                                |
| Nombre de Usuario:             | se                                             |                                                                |
| Correo Electrónico:            | a@mep.go.cr                                    |                                                                |
| Correo Alternativo:            | r@yahoo.es                                     |                                                                |
|                                | A estas direcciones de correo se le enviarán e | el nombre de usuario y contraseña                              |
|                                | DIRECCIÓN AC                                   | CTUAL                                                          |
| Provincia:                     | SAN JOSE                                       |                                                                |
| Cantón                         | SAN JOSE                                       |                                                                |
| Distritor                      | CATEDRAL                                       |                                                                |
| Otras señas:                   | Barrio la Cruz, San José                       |                                                                |
|                                |                                                |                                                                |
|                                | TELÉFONO                                       | DS                                                             |
| Habitación                     |                                                |                                                                |
| Oficina:                       |                                                |                                                                |
| Celular:                       | 8 35                                           |                                                                |
| Apartado Postal:               |                                                |                                                                |
|                                |                                                |                                                                |
| Ha elegido recibir información | sobre actividades, concursos, becas, cursos    | s, normativas y demás temas que el MEP periódicamente informa. |
|                                | Dicha información le llegará a la              | (s) quenta(s) de correc                                        |
|                                |                                                |                                                                |
|                                | x@yahoo.es - j                                 | a@mep.go.or                                                    |
|                                |                                                |                                                                |

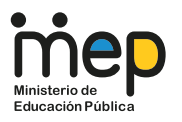

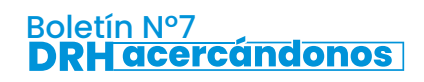

G. Por último, se desplegará la confirmación de envío de los datos a los correos electrónicos aportados, la cual deberá revisar en la bandeja de entrada respectiva.

|      | DRH en línea                                                                                                    |
|------|----------------------------------------------------------------------------------------------------|
|      | Los datos que incluyen su nombre de usuario y contraseña para el uso de los servicios electrónicos del MEP, fueron enviados a su cuenta<br>de correo. Por favor, revise la misma antes de tratar el ingreso a Servicios en Línea. |
|      | Ir a Página Principal                                                                                                    |
| suar | io y contraseña de servicios en línea del MEP                                                                                                    |
| iep  | Servicios Portal<br>Mié 28 Jul 2021 11:53<br>Para:                                                                                                    |
|      | Gracias por suscribirse a los servicios en línea del MEP. Con este nombre de usuario y contraseña, Ud. podrá contar con diversos servicios que se incorporarán paulatinamente y que le<br>permitirá mejorar su labor diaria.      |
|      | Su nombre de usuario es:<br>Su contraseña es:                                                                                                    |
|      | Recuerde que para ingresar al servicio, los datos deben ser suministrados exactamente igual (respetando puntos, tildes, mayúsculas, minúsculas), de otra forma no le permitirá ingresar.                                          |
|      | Para ingresar al servicio de Planilla ir a http://www.servicios.mep.go.cr                                                                                                    |
|      | Si no desea contar con este servicio, envíe un correo a servicios portal@mep.go.cr. solicitando su desinscripción.                                                                                                    |
|      | Responder a todos Reenviar                                                                                                    |

# Información salarial: Planilla Electrónica

Se pueden generar tres tipos de consultas salariales, los cuales son reportes históricos de los sistemas informáticos INTEGRA 2 (desde el 1º de abril de 2014 a la actualidad) y SIGRH (previo al 31 de marzo de 2014) de pagos y deducciones efectuados por el MEP:

- Reporte del año en curso o el año anterior (INTEGRA 2).
- Reporte desde el 1º de abril de 2014 al año anterior al presente (INTEGRA 2).
- Reporte previo al 31 de marzo de 2014 (SIGRH).

Además, se pueden consultar las siguientes informaciones:

- Lista de tipos de pago.
- Calendario de pagos del año en curso.

• Reporte de los estados de envío de sus coletillas de pago al correo electrónico oficial (@mep.go.cr).

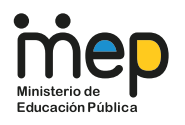

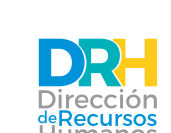

**Funcionamiento del sistema y el impacto de las acciones** de personal gestionadas por colaboradores de la DRH

#### Consultas salariales en la Planilla Electrónica

Seleccione el tipo de consulta salarial que desee:

A continuación se presenta la información a la que usted puede acceder:

- Reporte de Estudio Salarial para Integra2 (a partir 1° Enero 2021)
- Reporte de Estudio Salarial para Integra2 (a partir 1º Abril 2014)
- Reporte de Estudio Salarial previos Integra2 (hasta 31 Marzo 2014)
- Listado de Tipos de Pago
- Calendario de Pagos
- Reporte Envio Coletillas
- Página principal

### Seleccione la línea a consultar

(cada reporte genera una línea por quincena, pago de Salario Escolar y Aguinaldo):

|                           |                |               | Año: 2021 V MOSTR |
|---------------------------|----------------|---------------|-------------------|
|                           | ENERO          |               |                   |
| Quino.                    | Sal. Devengado | Sal. Liquido  | Deducciones       |
| 15/01/2021                | ¢600,568,50    | ¢299,844.27   | ¢300,724.23       |
| 22/01/2021_SalarioEscolar | ¢1,207,375.05  | ¢947,789.41   | ¢259,585.64       |
| 30/01/2021                | ¢800.588.50    | ¢265.930.57   | ¢334,637.93       |
| TOTAL                     | ¢2.408,512.05  | ¢1,513,584.25 | ¢894,947.80       |
|                           | FEBRERO        |               |                   |
| Quino.                    | Sal. Devengado | Sal. Liquido  | Deducciones       |

El sistema despliega la coletilla salarial respectiva, en la cual se muestran los componentes salariales, las deducciones efectuadas, el monto de salario bruto y salario líquido de dicha selección:

| GOBIERNO DE COSTA RICA<br>MINIST. DE EDUCACION PUBL<br>Detalle del Salario Lquido<br>Fecha de pago: 15/01/2021                                                                                                    | ICA                                            |                                                                 |                                                                                                    |                                                                                               |
|----------------------------------------------------------------------------------------------------|------------------------------------------------|-----------------------------------------------------------------|----------------------------------------------------------------------------------------------------|-----------------------------------------------------------------------------------------------|
| Cdula:<br>Nombre:                                                                                                    |                                                |                                                                 |                                                                                                    |                                                                                               |
| Ordinario al 15/01/2021 (*)                                                                                                    |                                                |                                                                 |                                                                                                    |                                                                                               |
| Componentes salariales                                                                                                    |                                                | Monto                                                           | Deducciones de marco legal                                                                                                    | Monto                                                                                         |
| ALMENTOS ANUALES<br>DEDICACHE EXCLUSIVA<br>SALARIO BASE<br>CARRERA PROFESIONAL<br>ALMENTOS ANUALES LEY 9635                                                                                                    |                                                | 20.028,00<br>192.382,60<br>349.750,00<br>25.003,00<br>13.425,00 | SEGURO ENFERMEDAD Y MATERNIDAD - CCSS<br>POLIZA MUTUAL ACT- SSVAN<br>CINCO FOR MIL - JUPENA<br>REGIMEN OSIGATORIO FENSIONES COMPLEMENT-LEY 7983<br>FONDO FENSION MAGISTERIO NACIONAL CAPITALIZACION<br>COMPRA ACCIONES - CAJA DE ANDE | 33.031,2<br>8.130,0<br>3.002,8<br>6.005,6<br>48.045,4<br>30.028,4                             |
| Subtotal componentes salariales                                                                                                    |                                                | 600.568,50                                                      | Subtotal deducciones:                                                                                                    | 128.243,70                                                                                    |
|                                                                                                    |                                                |                                                                 |                                                                                                    |                                                                                               |
| Deducciones Globales                                                                                                    | 2.6                                            |                                                                 |                                                                                                    | Manda                                                                                         |
| CUDTA COLEGIADO-COL CIEN. POLIT.Y REL INT<br>CREDITO FIDUCIARIO Y OTROS - SSVAN<br>CAPITAL SOCIAL - COOPEMEP<br>FOCE - COOPEMEP<br>PRESIN CONFLEMENTARIA-BNUTAL<br>PRESINO COMFLEMENTARIA-BNUTAL<br>PRESI POLIZAS - CAJA DE ANDE<br>AHORRO - CAJA DE ANDE |                                                |                                                                 |                                                                                                    | 2,500,00<br>64,034,51<br>9,008,51<br>250,00<br>24,986,01<br>10,000,01<br>29,701,5<br>30,000,0 |
| Subtotal deducciones globales:                                                                                                    |                                                |                                                                 |                                                                                                    | 172.480,53                                                                                    |
| SALARIO BRUTO:<br>TOTAL DEDUCCIONES:<br>SALARIO LIQUIDO:                                                                                                    | 600.568,50<br><u>-300.724.23</u><br>299.844,27 | (*) E<br>50.02<br>pago 4                                        | l monto por concepto de Salario Escolar para el pago re<br>7,36 sin perjuicio de los ajustes que deban efectuarse<br>en Enero del prximo so.                                                                                          | alizado es de<br>antes del efectiv                                                            |
| Nota:<br>* Cualquier duda al respecto favor comunic:<br>* El monto proporcional de Salario Escolar                                                                                                    | arse con la Unio<br>se actualiza ma            | dad Tenica de R<br>ensualmente.                                 | ecursos Humanos de su Ministerio o Dependencia.                                                                                                    |                                                                                               |

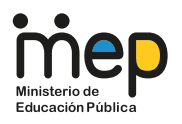

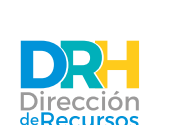

El salario líquido percibido cada quincena está sujeto a los compromisos crediticios que haya adoptado la persona colaboradora, al igual que a las demás deducciones globales (colegiatura, impuesto sobre la renta, cobros de sumas giradas de más, pensiones complementarias, entre otros montos cargados al salario).

### Consideraciones para su nombramiento interino

| <b>Lecciones interinas</b><br>(lecciones vacantes, sustituciones,<br>suplencias, ascensos, descensos)                                                                                                    | <b>Puestos interinos</b><br>(puestos vacantes, recargos,<br>ampliaciones de jornada, ascensos,<br>descensos, sustitución, suplencia,<br>traslados)                                                                                      |
|----------------------------------------------------------------------------------------------------|----------------------------------------------------------------------------------------------------|
| La capacidad horaria establecida para<br>una persona docente según especialidad<br>es la siguiente: 40 lecciones de 60 min<br>o 48 lecciones de 40 min.                                                                                                    | Una jornada laboral de tiempo completo<br>es equivalente a 40 horas semanales.                                                                                                    |
| Considerar todos los factores<br>(tiempos de traslados según ubicación<br>del centro educativo, horarios en cada<br>centro educativo, cantidad de lecciones<br>según capacidad horaria establecida,<br>salario base) antes de aceptar algún<br>ofrecimiento de nombramiento interino. | Considerar todos los factores (tiempos<br>de traslados según ubicación del centro<br>educativo, horarios en cada centro<br>educativo, salario base) antes de aceptar<br>algún ofrecimiento de nombramiento<br>interino.                 |
| Una vez aceptado un ofrecimiento de<br>propuesta de nombramiento de lecciones<br>interinas, no podrá optar por otro<br>nombramiento si ya cumplió con su<br>capacidad horaria establecida.                                                                                            | Una vez aceptada una propuesta de<br>nombramiento en un puesto interino, no<br>podrá optar por otro nombramiento si se<br>presentarán choques de horarios<br>(considerando la hora de entrada y salida,<br>y los tiempos de traslados). |

# Puede consultar información de los factores a considerar antes de aceptar un nombramiento interino:

 Ubicación de centros educativos: https://sigmep.maps.arcgis.com/apps/webappviewer/index.html?id=e5588a81e774 4161a149608a773f23f2

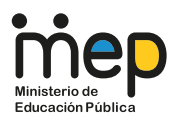

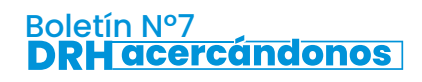

# Puede consultar información de los factores a considerar antes de aceptar un nombramiento interino:

• Horarios de centros educativos: información específica de cada dirección de centro educativo (si se encuentra disponible, se le brindará en el momento del ofrecimiento de la propuesta de nombramiento interino).

• Salario base: \*Al momento de elaboración del boletín, es la información actualizada disponible por el ente rector.

• Título I (administrativos):

http://www.dgsc.go.cr/ts\_salarios/Resoluciones\_Salariales\_2020/I\_Semestre\_2020/In dices\_Salariales/TITULO\_I\_(Administrativos).pdf

• Título II (docentes, técnico-docentes, administrativo-docentes):

http://www.dgsc.go.cr/ts\_salarios/Resoluciones\_Salariales\_2020/I\_Semestre\_2020/In dices\_Salariales/Titulo\_II\_(Docente).pdf

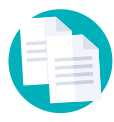

Si acepta el ofrecimiento, remitir la información solicitada (declaración jurada, certificación de colegiatura y hoja de antecedentes judiciales, entre otros documentos) lo más pronto posible, para así consolidar su nombramiento en el sistema informático del MEP y generar la acción de personal para pago.

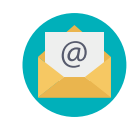

Tenga presente que finalizado el trámite de sus documentos, se procederá a notificar por correo electrónico el nombramiento. Este correo electrónico es el **respaldo de su nombramiento.** 

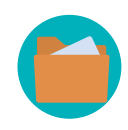

¡IMPORTANTE! Si es una persona funcionaria de nuevo ingreso en el MEP (no ha tenido nombramientos anteriormente en el MEP) debe abrir su expediente laboral, el cual comprende: inclusión de grupo profesional, matrícula de cuenta bancaria para pagos quincenales, creación de su correo electrónico oficial (@mep.go.cr). Visite el sitio web de la DRH para mayor información, en el siguiente enlace: https://drh.mep.go.cr/apertura-de-expediente/

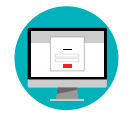

Regístrese en DRH En Línea y acceda a toda la información referente a su condición salarial en el MEP (ver Infografía 1 del Boletín).

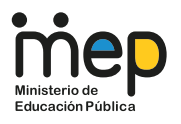

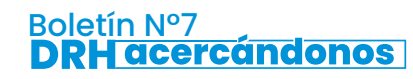

### Información sobre movimientos de personal: Situación laboral

Se pueden generar dos tipos de consultas de movimientos laborales, los cuales son reportes históricos de los sistemas informáticos INTEGRA 2 (desde el 1º de abril de 2014 a la actualidad) y SIGRH (previo al 31 de marzo de 2014) de movimientos administrativos efectuados por el MEP relacionados con su condición laboral:

- Histórico de movimientos INTEGRA 2.
- Histórico de movimientos SIGRH.

Al generar cualquiera de los dos reportes, se van a desplegar ordenadas cronológicamente todas las acciones de personal generadas en cada nombramiento efectuado a su nombre. Si desea información detallada, basta con que elija la Acción de Personal que desee consultar.

## Conozcamos la "acción de personal" (P21)

¿Cómo obtengo mi acción de personal o P21?

Seleccione el tipo de reporte que desea consultar:

- Histórico de Movimientos Integra2
- Histórico de Movimientos Sigrh
- Página principal

Una vez desplegado el reporte, elija la acción de personal de interés:

| #  | Fecha Acción | Fecha Rige | Fecha Vence | Descripción                                                                              |
|----|--------------|------------|-------------|------------------------------------------------------------------------------------------|
| _  |              |            | NOMERA      | MENTO 1.                                                                                 |
| 1  | 8/31/2015    | 9/1/2015   |             | 0036-NOMBRAMIENTO EN PROPIEDAD                                                           |
| 2  | 9/1/2015     | 9/1/2015   |             | 0154-DEDICACION EXCLUSIVA                                                                |
| 3  | 9/1/2015     | 9/1/2015   |             | 0068-REVALORACION SALARIAL                                                               |
| 4  | 10/20/2015   | 9/1/2015   |             | 0112-INGRESO DE CARRERA PROFESIONAL                                                      |
| 5  | 12/29/2015   | 1/1/2016   |             | 0071-TRASLADO POR AJUSTE PRESUPUESTARIO                                                  |
| 6  | 2/1/2016     | 1/1/2016   |             | 0111-AJUSTE DE CARRERA PROFESIONAL                                                       |
| 7  | 3/16/2016    | 3/30/2016  | 3/30/2016   | HE-Horas Extras                                                                          |
| 8  | 4/4/2016     | 1/1/2016   |             | 0010-CAMBIO DE CATEGORIA                                                                 |
| 9  | 4/19/2016    | 4/30/2018  | 4/30/2016   | HE-Horas Extras                                                                          |
| 10 | 5/17/2016    | 5/30/2018  | 5/30/2016   | HE-Horas Extras                                                                          |
| 11 | 6/16/2016    | 6/30/2016  | 6/30/2016   | HE-Horas Extras                                                                          |
| 12 | 9/2/2016     | 9/1/2016   |             | 0079-AUMENTOS ANUALES                                                                    |
| 13 | 9/9/2016     | 7/1/2016   |             | 0068-REVALORACION SALARIAL                                                               |
| 14 | 10/19/2016   | 10/10/2018 | 10/13/2016  | 0001-Licencia por art. 40 R.E.S. C. por invitación de Gobierno u Organismo Internacional |
|    |              |            | - NOM       | BRAMIENTO 2 -                                                                            |
| 15 | 10/19/2016   | 10/18/2016 |             | 0001-ASCENSO EN PROPIEDAD                                                                |
| 16 | 10/20/2016   | 10/18/2016 |             | 0154-DEDICACION EXCLUSIVA                                                                |
| 17 | 12/20/2016   | 12/30/2016 | 12/30/2016  | HE-Horas Extras                                                                          |

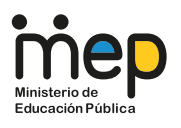

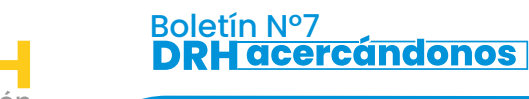

#### La acción de personal

La acción de personal es el documento que refleja los distintos movimientos de personal que se generan en el Sistema, al cual se le asigna un número consecutivo específico que sirve de control y referencia, en caso de ser necesaria.

La acción de personal contiene datos personales (nombre, cédula, fondo de pensiones en el cual se encuentra cotizando,) y datos de su nombramiento (nombre de la instancia y su ubicación geográfica, código presupuestario de la instancia, tipo de movimiento de personal efectuado, clase de puesto y especialidad, cantidad de lecciones o número del puesto, condición de nombramiento, fecha de rige y vence).

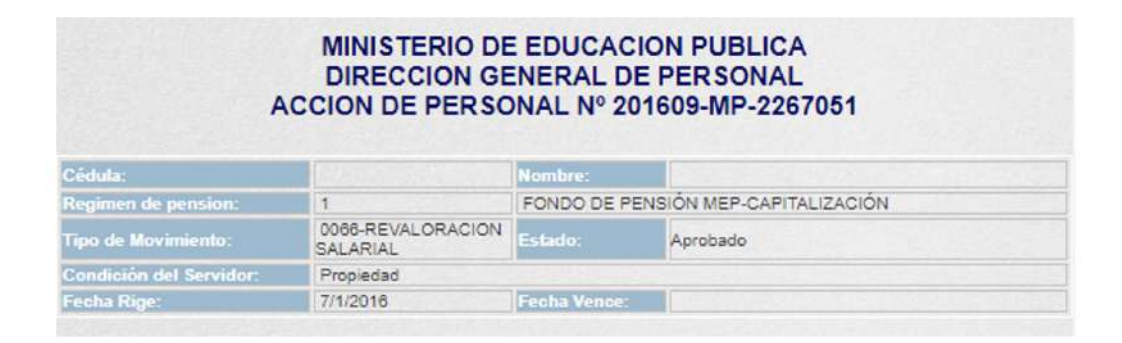

En la acción de personal se observan dos bloques informativos: el Estado Actual y el Estado Propuesto. El Estado Actual expone la situación laboral base (en la cual se encuentra de previo al movimiento a realizar) y el Estado Propuesto es la situación laboral con el movimiento en cuestión efectuado. Si el movimiento implica algún cambio en los datos mencionados, se verán reflejados en esos espacios.

|                    |                    | Ocultar Estado Actual                       |  |  |  |  |
|--------------------|--------------------|---------------------------------------------|--|--|--|--|
| Programa:          | 210-551            | SERVICIOS DE APOYO A LA GESTIÓN             |  |  |  |  |
| Subprograma:       | 210-551-00         | SIN DEFINIR POR LAAUTORIDAD PRESUPUESTARIA  |  |  |  |  |
| Región:            | 210-551-00-35      | ADMINISTRACION DE RECURSOS HUMANOS          |  |  |  |  |
| Centro:            | 210-551-00-35-0142 | DIRECCIÓN DE RECURSOS HUMANOS               |  |  |  |  |
| Circuito:          |                    |                                             |  |  |  |  |
| Zona Escolar:      |                    |                                             |  |  |  |  |
| Cantón:            |                    | SAN JOSE                                    |  |  |  |  |
| Distrito:          |                    | MERCED                                      |  |  |  |  |
| Plaza:             | 4                  |                                             |  |  |  |  |
| Clase de Puesto:   | 11728              | Profesional de Servicio Civil 1 A (G.de E.) |  |  |  |  |
| Especialidad:      | 0                  | 6                                           |  |  |  |  |
| Escala:            | 000-ADM-PUB        |                                             |  |  |  |  |
| Categoria:         | 24                 |                                             |  |  |  |  |
| Nivel:             | 467                |                                             |  |  |  |  |
| Grupo Profesional: |                    |                                             |  |  |  |  |
|                    | O                  | cultar Estado Propuesto                     |  |  |  |  |
| Programa:          | 210-551            | SERVICIOS DE APOYO A LA GESTIÓN             |  |  |  |  |
| Subprograma:       | 210-551-00         | SIN DEFINIR POR LA AUTORIDAD PRESUPUESTARIA |  |  |  |  |
| Región:            | 210-551-00-35      | ADMINISTRACION DE RECURSOS HUMANOS          |  |  |  |  |
| Centro:            | 210-551-00-35-0142 | DIRECCIÓN DE RECURSOS HUMANOS               |  |  |  |  |
| Circuito:          |                    |                                             |  |  |  |  |
| Zona Escolar:      |                    |                                             |  |  |  |  |
| Cantón:            |                    | SAN JOSE                                    |  |  |  |  |
| Distrito:          |                    | MERCED                                      |  |  |  |  |
| Plaza:             | 4                  |                                             |  |  |  |  |
| Clase de Puesto:   | 11728              | Profesional de Servicio Civil 1 A (G.de E.) |  |  |  |  |
| Especialidad:      | 0                  | 6                                           |  |  |  |  |
| Escala:            | 000-ADM-PUB        |                                             |  |  |  |  |
| Categoria:         | 24                 |                                             |  |  |  |  |
| Nivel:             | 467                |                                             |  |  |  |  |
| Grupo Profesional: |                    |                                             |  |  |  |  |

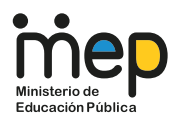

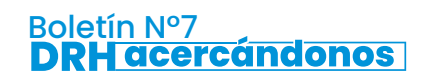

En dicho instrumento también se reflejan componentes salariales fijos, como salario base, aumentos anuales, carrera profesional, dedicación exclusiva o prohibición, grupo profesional, zonaje (si le corresponde a la institución); y componentes variables, como recargos, ampliaciones de jornadas.

| Ocultar Componentes Salariales |        |              |                 |            |             |  |  |  |
|--------------------------------|--------|--------------|-----------------|------------|-------------|--|--|--|
| Descripción                    | Puntos | Monto Actual | Monto Propuesto | Diferencia | Fecha Vence |  |  |  |
| SALARIO BASE                   |        |              | 499,250.00      | 499,250.00 |             |  |  |  |
| AUMENTOS ANUALES               | 0      |              | 0.00            | 0.00       |             |  |  |  |
| CARRERA PROFESIONAL            | 0      |              | 0.00            | 0.00       |             |  |  |  |
| ZONAJE MEP                     | 0      |              | 0.00            | 0.00       |             |  |  |  |
| Total:                         |        | 0.00         | 499,250.00      | 499,250.00 |             |  |  |  |

La suma de todos estos rubros se refleja en el monto total de salario devengado de cada persona colaboradora del MEP.

"Ten en cuenta que la Dirección de Recursos Humanos pone a disposición DRH en Línea, con el fin de que puedas consultar en todo momento tu situación laboral. Estamos para servirle".